Instructies voor het gebruik van de Yellowstone Portal

Om gebruik te maken van de Yellowstone portal ben je bij ons in dienst of ga je op korte termijn beginnen, succes en vast veel plezier bij jouw opdrachtgever. In de portal kan je diverse zaken vinden die voor jou van belang zijn, in de portal staan onder andere jouw loonstroken en de daarbij horende summary. Je kunt hier ook de personeelsgids terugvinden. Hieronder staat beschreven hoe je in kunt loggen en waar je alles kunt vinden.

 Open de webbrowser en ga naar login.yellowstone.nl, als je al een gebruikersnaam hebt kun je dit gedeelte overslaan en naar het volgende stukje gaan waarbij je jezelf kunt registreren. Klik op " Get username" en vul hier jouw e-mail adres in wat bij ons bekend is, klik nogmaals op "Get username". Je ziet nu de volgende melding verschijnen en kun je verder met de email die je hebt ontvangen.

|                           | Yellowstone<br>international                                  |
|---------------------------|---------------------------------------------------------------|
|                           | international                                                 |
|                           |                                                               |
|                           | we close the promise gap                                      |
|                           |                                                               |
|                           | Welcome                                                       |
|                           | Username                                                      |
|                           | Password <u>Get usernamel</u> Lost password? Register account |
|                           | Log                                                           |
|                           |                                                               |
| Cotucornama               |                                                               |
| Gerusemanie               | ;                                                             |
| An e-mail has been sent   | t with your username                                          |
| Email address             |                                                               |
| Lindi dutiess             |                                                               |
|                           | Get username                                                  |
|                           |                                                               |
| Als is voor de oorste k   | voor inlagt klik op "Pogistor account!"                       |
| - Als je voor de eerste k |                                                               |
|                           |                                                               |

| Username |                |                   |       |
|----------|----------------|-------------------|-------|
| Password |                |                   |       |
|          | Lost password? | Register account! |       |
|          |                |                   | Login |

Het systeem vraagt nu om jouw "Username/ employee number' en jouw "Zip code". Jouw username ontvang je in een e-mail. Deze bestaat uit 6 cijfers en begint altijd met 00. Jouw Zip code zijn de 4 cijfers van jouw postcode zoals die bij ons bekend is. In het voorbeeld hieronder is het employee number 004968 en de postcode 5653MA. Klik vervolgens op "Register account

| Register account           | 1               |                                |      |                  |
|----------------------------|-----------------|--------------------------------|------|------------------|
| Username / Employee number | 004968          |                                |      |                  |
| Zip code                   | 5653            | a tha digita of your zin anda. |      |                  |
|                            | 2e.g. your zipc | ode 1111 AA, please provide    | 1111 |                  |
|                            |                 |                                | 3    | Register account |

- Je krijgt nu de volgende melding, let wel dat de mail wordt verzonden naar het bij ons bekende e-mail adres.

| Register account           |                                                                                              | _                |
|----------------------------|----------------------------------------------------------------------------------------------|------------------|
| An e-mail has been sent to | <del>), "b</del> with a generated password                                                   |                  |
| Username / Employee number | 003754                                                                                       |                  |
| Zip code                   | 3437                                                                                         |                  |
|                            | Please provide the digits of your zip code<br>e.g. your zipcode 1111 AA, please provide 1111 |                  |
|                            |                                                                                              | Register account |

In je mailbox zit nu een mail van <u>noreply@yellowstone.nl</u> met daarin jouw gebruikersnaam en jouw wachtwoord.

| N            | noreply@yellowstone.nl            |       |
|--------------|-----------------------------------|-------|
|              | New password for login.yellowstor | ie.nl |
| Aan Chafanna | Deffeti-                          |       |
| Action Item  | s                                 |       |

Hello,

A password for login.yellowstone.nl has been generated.

Your username is: 004968 Your password is: 0GT8sWgf

After a succesful login please change your password as soon as possible

Regards, yellowstone.nl  Klik nu op "Home" en vul jouw gebruikersnaam en wachtwoord in zoals je die zojuist hebt ontvangen per e-mail en klik vervolgens op "Login".

| mise gap |                                  |            |
|----------|----------------------------------|------------|
|          | н                                | <u>ome</u> |
|          |                                  |            |
| Welcom   | ne                               |            |
| Username | 004968                           |            |
| Password | ••••••                           |            |
|          | Lost password? Register account! |            |
|          |                                  |            |

 Je komt nu in de portal op jouw home pagina, hier vind je jouw NAW (Naam, Adres en Woonplaats) gegevens zoals die bij ons bekend zijn. Mochten hier gegevens staan die niet juist zijn dan verzoeken wij jou dit meteen door te geven aan jouw contactpersoon bij Yellowstone. Als je voor de eerste keer bent ingelogd dan verzoeken wij om jouw wachtwoord aan te passen, je kan dit doen door rechts op "Change password" te klikken. Vul hier in jouw wachtwoord wat je hebt ontvangen per e-mail en vul vervolgens 2 keer jouw nieuwe wachtwoord in. Als je dit succesvol hebt gedaan dan krijg je de volgende melding

| Change password                |                                                                                               |   |
|--------------------------------|-----------------------------------------------------------------------------------------------|---|
| New password must contain: 8 c | Password changed successfully<br>laracters, Flower case character, Flopper case character and | 1 |
| Old password                   |                                                                                               |   |

In de portal vind je naast jouw NAW gegevens ook de gegevens van jouw klant, begin- en einddatum van jouw contract, de afstand welke we gebruiken voor de berekening van jouw reiskosten en jouw betaaltermijn. De betaaltermijn gaat in op het moment dat wij jouw goedgekeurde uren hebben ontvangen of de self-billing factuur van onze klant. Onder jouw "Contract" gegevens zie je 'Digitally Sign", hier staan alle documenten waarvan wij willen dat deze door jou worden ondertekend, dit kun je doen door het document aan te klikken hierover ontvang je een e-mail.

A contract has been submitted by Yellowstone Managed Services B.V.

Action Items

Aan

Dear Yellow,

A contract has been submitted by Yellowstone Managed Services B.V. for your signature.

Please click on the link below to view the contract and accept the terms and conditions by signing the contract.

### View contract and sign

### Regards,

Yellowstone Managed Services B.V.

Je kunt op de link in de e-mail klikken of je kunt inloggen op de portal en op het document klikken.

# **Digitally sign**

|   | Document                       | Version | Status                   | Signed by               | Date             | Location  |
|---|--------------------------------|---------|--------------------------|-------------------------|------------------|-----------|
| 0 | Arbeidsovereenkomst Fase A.pdf | 1       | To be signed by employee | Robin Chlore - Verbagen | 09-04-2020 15:11 | Eindhoven |

Decumente

 Je krijgt een nieuw scherm, waarbij je het document kunt downloaden, doorlezen en indien je akkoord bent kun je deze ook lokaal opslaan als je dit wilt. Je kunt akkoord geven door een handtekening te zetten in het grijze veld, als je klaar bent kun je het bevestigen door op "Sign document" te klikken. Het systeem kenmerkt het document en verzendt deze, dit kan een paar seconden duren. Het veld sluit automatisch. Als je inlogt zie je dat het document nu als versie 2 staat en als status "Signed" heeft. Yellowstone zal dit verder oppakken, je hoeft hier verder niets meer aan te doen.

## **Digitally sign**

|   | Document                       | Version | Status                   | Signed by               | Date             | Location  |
|---|--------------------------------|---------|--------------------------|-------------------------|------------------|-----------|
|   | Arbeidsovereenkomst Fase Andf  | 1       | To be signed by employee | Rohin Ehlers - Verhagen | 09-04-2020 15:11 | Findhoven |
| 0 | Arbeidsovereenkomst Fase A.pdf | 2       | Signed                   | Yellow                  | 09-04-2020 15:25 | EINDHOVEN |

### Documents

 Als laatste onderdeel zie je het kopje "Documents" hier vind je jouw salarisstroken en andere belangrijke documenten, deze kun je simpel openen door erop te klikken. Ook vind je hier de laatste versie van het personeelshandboek en zullen we ervoor zorgen dat jouw jaaropgave hier staat zodat je tijdig jouw belastingaangifte kan (laten) doen.

### **Documents**

| Shared documents                                                                                             | Paychecks          | Summary            | Annual statements  |
|----------------------------------------------------------------------------------------------------|--------------------|--------------------|--------------------|
| Arbeidsovereenkomst Fase A.pdf           Argensoneelsgids 2017 NED.odf           Personeelsgids 2020 NED.odf | No documents found | No documents found | No documents found |